# PATS Set-up

Proceed with these directions once you receive your <u>authorization code</u>.

1. Visit NJ.GOV and select Login where the red arrow is pointing.

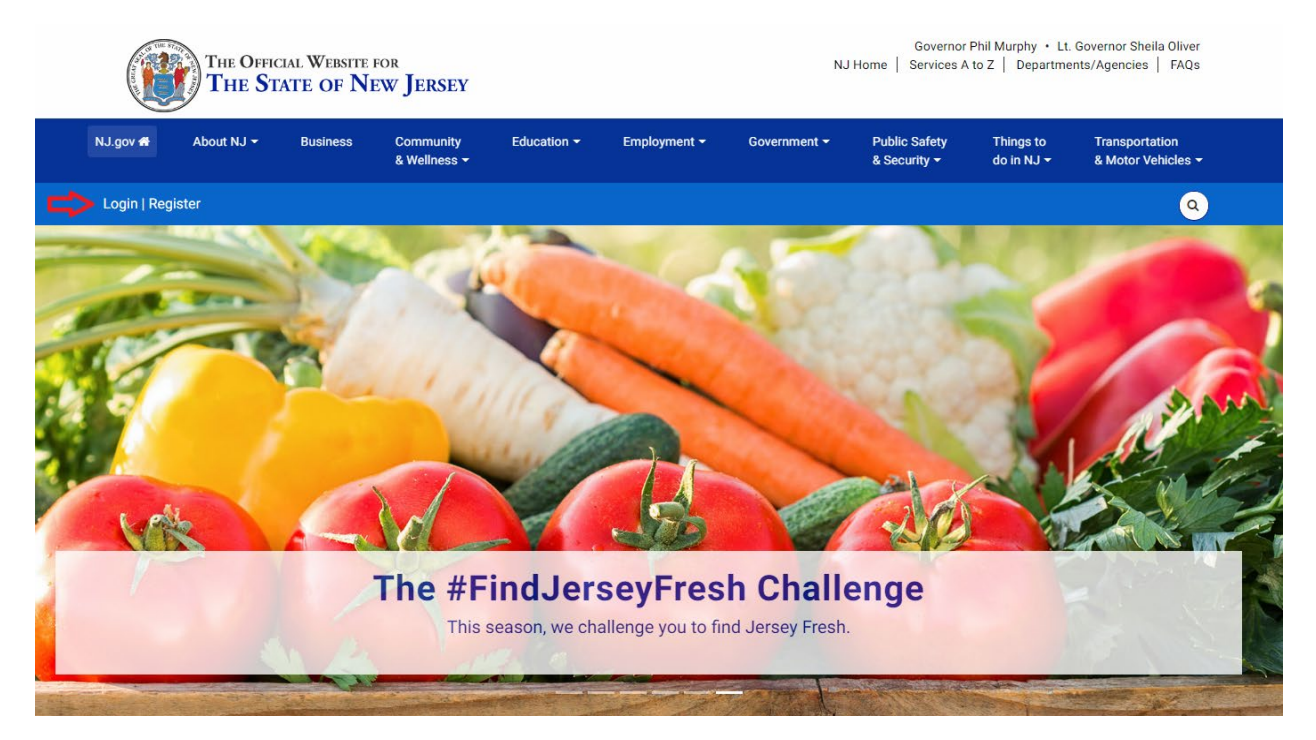

2. Select Sign Up to become a myNewJersey member if you don't have an account (If you already have an account then please go to step 4)

| NewJersey                                                                                               |                                                 |
|----------------------------------------------------------------------------------------------------|-------------------------------------------------|
| Log In to myNewJersey Login ID: Forgot your login ID? Password: Forgot your password? Log In Need help? | Don't have a myNewJersey<br>account?<br>Sign Up |

3. Fill out your information. The page will look like the screenshot below.

| To use specific services that New Jersey has offered you, you need to create a myNewJersey account using this form (all fields<br>You'll be able to change all of your entries later, except your login ID, using the "my account" link any time you're logged in to<br>myNewJersey. Login IDs can only contain letters, numbers, and these four characters: @                                                                                                    |                                                                                        | Create Your myNewJersey Account                                                                                                    |
|----------------------------------------------------------------------------------------------------|----------------------------------------------------------------------------------------|----------------------------------------------------------------------------------------------------|
| It is required.<br>The required is to change all of your entries later, except your login ID, using the "my account" link any time you're logged in to<br>myNexyErsey.<br>Login ID can only contain letters, numbers, and these four characters: @                                                                                                    | To use specific services th                                                            | at New Jersey has offered you, you need to create a myNewJersey account using this form (all fields                                                                                                    |
| myNewJersey. Login IDs can only contain letters, numbers, and these four characters: @                                                                                                    | are <b>required</b> ).<br>You'll be able to change al                                  | of your entries later, except your login ID, using the "my account" link any time you're logged in to                                                                                                    |
| Login IDs can only contain letters, numbers, and these four characters: @                                                                                                    | myNewJersey.                                                                           | · · · , · · · · · · · · · · · · · · · ·                                                                                                    |
| Login ID Passwords must be at least 8 characters long, chosen from at least three of these groups: lowercase letters, uppercase letters, and other characters lexcept space, quotes, <, >, & and \). Password Retype your password First name Last name Last name View of the answer you enter now, the system will ask you the question you enter here. If the answer you give them matches the answer you unter now, the system will send your ID or a pew password to the email address you provide Your answer Pour answer Retype your email address Retype your email address Retype your sign-up information and be sure it's correct before you click the Create Account button.                                                                                                    | Login IDs can only contain                                                             | letters, numbers, and these four characters: @                                                                                                    |
| Passwords must be at least 8 characters long, chosen from at least three of these groups: lowercase letters, uppercase letters, and other characters (except space, quotes, <, >, & and U. Password                                                                                                    | Login ID                                                                               |                                                                                                    |
| Passwords must be at least 8 characters long, chosen from at least three of these groups: lowercase letters, uppercase letters, digits, and other characters (except space, quotes, <, >, & and )). Password                                                                                                    |                                                                                        |                                                                                                    |
| Passwords must be at least 8 characters long, chosen from at least three of these groups: lowercase letters, uppercase letters, digits, and other characters (except space, quotes, <, >, & and \). Password Password Pirst name Pirst name Pirst |                                                                                        |                                                                                                    |
| Password         Retype your password         First name                                                                                                    | Passwords must be at leas<br>digits, and other character                               | t 8 characters long, chosen from at least three of these groups: lowercase letters, uppercase letters, 's (except space, quotes, <, >, & and \).                                                                                                    |
| Retype your password         First name                                                                                                    | Password                                                                               |                                                                                                    |
| Retype your password         First name         Last name         If you forget your login ID or password in the future, the system will ask you the question you enter here. If the answer you give then matches the answer you onter now, the system will send your ID or a new password to the email address you provide below. Pick a question and answer you can remember, but only you would know.         Question you want us to ask         Your answer         Prail address         Retype your email address         Retype your email address         Take a moment to review your sign-up information and be sure it's correct before you click the Create Account button.                                                                                                    |                                                                                        |                                                                                                    |
| First name         Last name         Last name         If you forget your login ID or password in the future, the system will ask you the question you enter here. If the answer you give the matches the answer you enter now, the system will send your ID or a new password to the email address you provide below. Pick a question and answer you can remember, but only you would know.         Question you want us to ask         Your answer         Email address         Retype your email address         Retype your email address         Take a moment to review your sign-up information and be sure it's correct before you click the Create Account button.                                                                                                    | Retype your password                                                                   |                                                                                                    |
| First name         Last name         If you forget your login ID or password in the future, the system will ask you the question you enter here. If the answer you give the matches the answer you enter now, the system will send your ID or a new password to the email address you provide blow. Pick a question and answer you can remember, but only you would know.         Question you want us to ask         Your answer         Retype your email address         Retype your email address         Take a moment to review your sign-up information and be sure it's correct before you click the Create Account button.                                                                                                    |                                                                                        |                                                                                                    |
| First name         Last name         Last name         If you forget your login ID or password in the future, the system will ask you the question you enter here. If the answer you give the matches the answer you can remember, but only you would know.         Question you want us to ask         Image: State of the answer is the answer is the a                                                                                                    |                                                                                        |                                                                                                    |
| Last name  If you forget your login ID or password in the future, the system will ask you the question you enter here. If the answer you giv then matches the answer you enter now, the system will send your ID or a new password to the email address you provide below. Pick a question and answer you can remember, but only you would know. Question you want us to ask  Your answer  Retype your email address Retype your email address Take a moment to review your sign-up information and be sure it's correct before you click the Create Account button.                                                                                                    | First name                                                                             |                                                                                                    |
| Last name  If you forget your login ID or password in the future, the system will ask you the question you enter here. If the answer you gives the answer you enter now, the system will send your ID or a new password to the email address you provide below. Pick a question and answer you can remember, but only you would know.  Question you want us to ask  Your answer  Retype your email address Retype your email address Take a moment to review your sign-up information and be sure it's correct before you click the Create Account button.                                                                                                    |                                                                                        |                                                                                                    |
| If you forget your login ID or password in the future, the system will ask you the question you enter here. If the answer you give then matches the answer you enter now, the system will send your ID or a new password to the email address you provide below. Pick a question and answer you can remember, but only you would know.          Question you want us to ask         Your answer         Email address         Email address         Retype your email address         Take a moment to review your sign-up information and be sure it's correct before you click the Create Account button.                                                                                                    | Last name                                                                              |                                                                                                    |
| If you forget your login ID or password in the future, the system will ask you the question you enter here. If the answer you gives then matches the answer you enter now, the system will send your ID or a new password to the email address you provide below. Pick a question and answer you can remember, but only you would know.          Question you want us to ask                                                                                                    |                                                                                        |                                                                                                    |
| If you forget your login ID or password in the future, the system will ask you the question you enter here. If the answer you gives the name of the enswer you can remember, but only you would know.          Question you want us to ask         Your answer         Email address         Email address         Retype your email address         Retype your email address         Take a moment to review your sign-up information and be sure it's correct before you click the Create Account button.                                                                                                    |                                                                                        |                                                                                                    |
| Question you want us to ask Your answer Email address Retype your email address Take a moment to review your sign-up information and be sure it's correct before you click the Create Account button.                                                                                                    | If you forget your login ID<br>then matches the answer y<br>below. Pick a question and | or password in the future, the system will ask you the question you enter here. If the answer you give<br>you enter now, the system will send your ID or a new password to the email address you provide<br>answer you can remember, but only you would know. |
| Your answer  Take a moment to review your sign-up information and be sure it's correct before you click the Create Account button.                                                                                                    | Question you want us to                                                                | ask                                                                                                    |
| Your answer          Email address         Email address         Retype your email address         Take a moment to review your sign-up information and be sure it's correct before you click the Create Account button.                                                                                                    |                                                                                        |                                                                                                    |
| Email address          Email address         Retype your email address         Take a moment to review your sign-up information and be sure it's correct before you click the Create Account button.                                                                                                    | Your answer                                                                            |                                                                                                    |
| Email address          Retype your email address         Take a moment to review your sign-up information and be sure it's correct before you click the Create Account button.                                                                                                    |                                                                                        |                                                                                                    |
| Retype your email address<br>Take a moment to review your sign-up information and be sure it's correct before you click the Create Account button.                                                                                                    | Email address                                                                          |                                                                                                    |
| Retype your email address                                                                                                    |                                                                                        |                                                                                                    |
| Take a moment to review your sign-up information and be sure it's correct before you click the Create Account button.                                                                                                    | Retype your email addre                                                                |                                                                                                    |
| Take a moment to review your sign-up information and be sure it's correct before you click the Create Account button.                                                                                                    |                                                                                        |                                                                                                    |
| Take a moment to review your sign-up information and be sure it's correct before you click the Create Account button.                                                                                                    |                                                                                        |                                                                                                    |
|                                                                                                    | Take a moment to review                                                                | your sign-up information and be sure it's correct before you click the Create Account button                                                                                                    |
|                                                                                                    |                                                                                        |                                                                                                    |
|                                                                                                    | Create Account                                                                         |                                                                                                    |

4. Once the account is created, please log in and select "auth code" in the right corner of the page to enter your authorization code.

| NewJersey                                                                                                    | Welcome Kyle: <u>logout   my.account</u>   <mark>auth.code  </mark> layout   help          |
|----------------------------------------------------------------------------------------------------|--------------------------------------------------------------------------------------------|
| New Jensey Events Travel Guide Locate Events   Travel & Tourism Home   Add an Event                                                                                                    |                                                                                            |
| Con Philit Reconstance Statewide: NHHome   Services A to Z   Departments/Agencies   FAQs Copyright (c) State of New Jersey, 1996-2017 Inis site is maintained by the New Jersey Office of Information Technology                                                                                                    | ntact Us   Privacy Notice   Legal Statement   Accessibility Statement                      |
| NewJersey                                                                                                    |                                                                                            |
| Enter Your myNewJersey Authorization I                                                                                                    | nformation                                                                                 |
| <ol> <li>If you've been given an authorization code, type or "paste" it into the box below (oth 2. Click the "Finished" button.</li> <li>Your code will be verified and your profile will be updated with your new role.</li> <li>If the update is successful, the <i>myNew/ersey</i> portal will end your current session and browser to the login page.</li> <li>Please log back in and verify that your <i>myNew/ersey</i> desktop includes the content for the second second</li></ol> | herwise, click "Cancel").<br>d, after a few seconds, will return your<br>or your new role. |
| Enter your authorization code:                                                                                                    |                                                                                            |
| Finished Cancel                                                                                                    |                                                                                            |

5. Enter your personal authorization code you received by e-mail.

| 🖵  이 이 🕈 🞍 두 🔹 Authorization for CPD Pool Attorney - Message (Plain Text) 🛅 — 🗆                                                                                                    |                                                                                                    |                                                 |                                |                                                     |                                 |                       |                 |  |  |  |  |
|----------------------------------------------------------------------------------------------------|----------------------------------------------------------------------------------------------------|-------------------------------------------------|--------------------------------|-----------------------------------------------------|---------------------------------|-----------------------|-----------------|--|--|--|--|
| File Message 😨                                                                                                    | Tell me what you want to do                                                                                                    |                                                 |                                |                                                     |                                 |                       |                 |  |  |  |  |
| 🕞 Ignore 🗙 👝                                                                                                    |                                                                                                    | Move to: ? G To Manager                         | ∧ + Rules +                    | 🗄 🏊 📙 🕴                                             | Find                            | Q                     |                 |  |  |  |  |
| Sunk - Delete Archive                                                                                                    | Reply Reply Forward More -                                                                                                    | 🗣 Reply & Delete 🏾 🌮 Create New                 | ▼ Move Actions *               | Assign Mark Categorize Foll<br>Policy + Unread + Up | ov Translate                    | Zoom                  |                 |  |  |  |  |
| To MIS HelpdeskathQ                                                                                                    | Detete     Respond     Quick Steps     rs     More     Tags     rs     Editing     Zoon       wee17/82/028 2:58 PM       Authorization for OPD Pool Attorney       rs       VIS HepdeskateQ                                                                                                    |                                                 |                                |                                                     |                                 |                       |                 |  |  |  |  |
| Dear OPD MIS Helpdes                                                                                                    |                                                                                                    |                                                 |                                |                                                     |                                 |                       | <u>^</u>        |  |  |  |  |
| Important OPD Pool Att                                                                                                    | orney Registration Information                                                                                                    |                                                 |                                |                                                     |                                 |                       |                 |  |  |  |  |
| Your authorization code<br>This code is personalize                                                                                                    | for the OPD Pool Attorney role is<br>d for you and need only be used or                                                                                                    | below.<br>He time to provide access to your OPD | Pool Attorney information vi   | a the myNewJersey portal. Af                        | ter you enter it in step 8 belo | ow, you won't need to | enter it again. |  |  |  |  |
| Your authorization code                                                                                                    | Your authorization code is, Personal Code                                                                                                    |                                                 |                                |                                                     |                                 |                       |                 |  |  |  |  |
| Please follow these instructions carefully.                                                                                                    |                                                                                                    |                                                 |                                |                                                     |                                 |                       |                 |  |  |  |  |
| If you have already regi                                                                                                    | stered for the myNewJersey portal                                                                                                    | go to <u>http://www.state.nj.us/</u> and fo     | llow the instructions starting | at step 6.                                          |                                 |                       |                 |  |  |  |  |
| Open an Internet bro     You will see the New     Glick 'Register' near t     4. On the 'Create You're     Snow that you're creat     Glick 'Login' near the     You're logged in     S. opy this code J9AN     S. The system will bg y     Th. Log in to your account | In your new aneady registered for the impreventisely portul, go to <u>integry www.state.nusty</u> and oliciw the instructions starting at step 5.<br>1. Open an internet browser, type <u>http://www.state.nusty</u> in the address box and press the Enter key.<br>2. You will see the New Jersy home page. You need to register here before you can access information that's personalized for you.<br>3. Click Register' near the upper left part of the page.<br>4. On the 'Create Your myNewinerse' Account' page, enter the requested information. Be sure to include a challenge question and valid email address in case you forget your password.<br>5. Now that you've created your account, logout. Then click the 'Go to the New Jersey Homepage link. The next step will verify that you know your ID and password.<br>6. Click togin next the upper left part of the page, and and seasord on the 'Log On to myNewiersey' page.<br>7. Once you're logged in, click the 'auth code' link to the right of the welcome message.<br>8. Copy this code JSONCDQSBR02 and paste It into the box labeled 'Enter your authorization code', and click the 'Finished' button.<br>9. The system will Gig you out.<br>10. Log in to your account. Your OPD Pool Attorney information or links will be available on the 'myNewJersey' page. |                                                 |                                |                                                     |                                 |                       |                 |  |  |  |  |

6. Select Finished and login to the portal again. The PATS application will be on your left viewing panel.

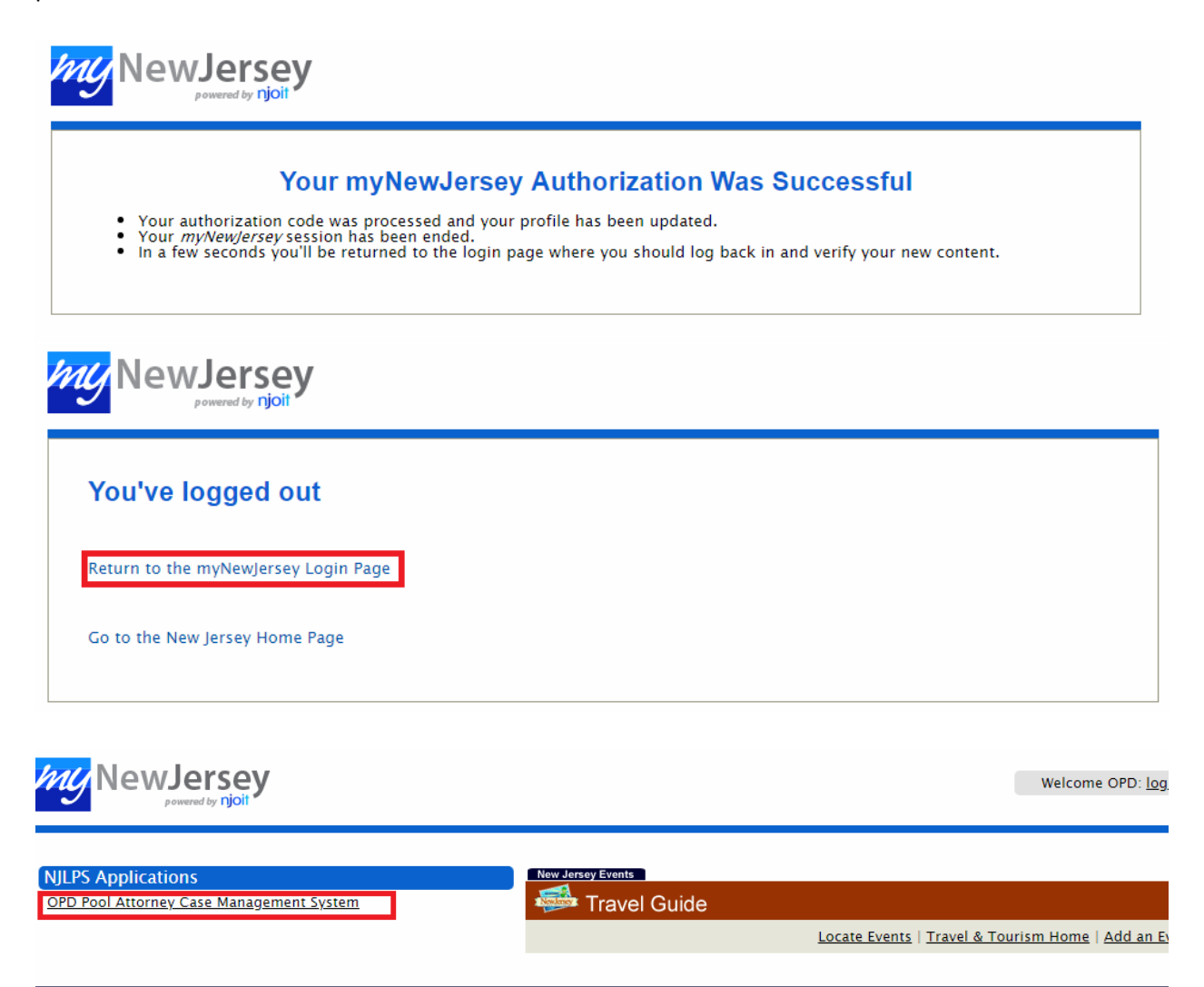

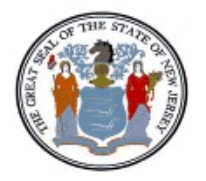

The State of New Jersey . Office of the Public Defender

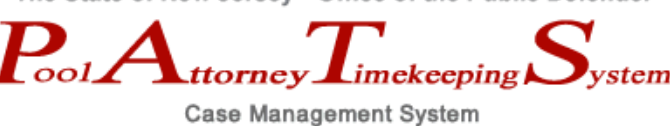

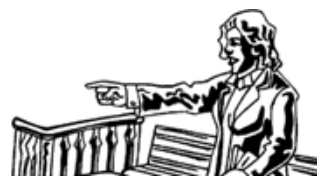

## Pool Attorney Timekeeping System

### OPD Pool Attorney Case Management System User Guide

Version: 07/24/2018

#### TO ACCESS AND LOG IN TO THE POOL ATTORNEY APPLICATION

Follow the instructions that have been sent to you via e-mail to create a New Jersey Portal account and for entering your authorization code. You may also use an existing MyNewJersey account to access the Pool Attorney Timekeeping System.

At the *PATS Login* screen, enter the login id and password that have been assigned to you. These will be different from the ones used to login to the MyNewJersey portal:

| The State of New Jersey • Office of the Public Defender Rol Attorney Timekeeping System Case Management System                                                                                                    |
|----------------------------------------------------------------------------------------------------|
| Login                                                                                                    |
|                                                                                                    |
| *** IMPORTANT MESSAGE TO ALL POOL ATTORNEYS ***                                                                                                    |
| The Public Defender has implemented two major policy changes concerning billing by Pool Attorneys on PATS.<br>Those two changes are as follows:                                                                                                    |
| Commencing March 1, 2014, the following billing protocol will take effect:                                                                                                    |
| 1. The Pool Attorney Timekeeping System (PATS) has been reprogrammed to limit the number of daily billable<br>In-Court hours to a maximum of 6 hours per day. Any daily In-Court hours billed above that number require<br>approval by the Deputy and/orDivision Director.                                                                       |
| 2. PATS also has been reprogrammed to limit the time period for entering billable hours. All daily billings must<br>be entered into PATS within 30 calendar days of the actual work performed. For example, if you conducted a<br>one-hour client interview on March 6, 2014, you must enter that activity into PATS on or before April 5, 2014. |
| Therefore, you have approximately two months to update your PATS billings; otherwise, you will be prevented from billing beyond the 30-day period.                                                                                                    |
| If you have any questions, please do not hesitate to contact William Danser or Sandra Teter at (609) 943-3598.                                                                                                    |
| Thank you for your continuing cooperation.                                                                                                    |
| *** PATS Guidelines - 8/25/2017 ***                                                                                                    |
| PATS Billing                                                                                                    |
| Login ID kgerner                                                                                                    |
| Password                                                                                                    |
| Login<br>Reset password                                                                                                    |

After you have logged into the system, you may change the password.

The first time you login, you will be asked to enter a secret question and answer which may be used to reset your password if you should forget it.

#### VERIFY YOUR CONTACT INFORMATION

After logging into the system, you will see the *Attorney Information* screen. This screen is presented each time you login:

| CONTRACTOR OF THE PROPERTY OF THE PROPERTY OF |                                                                                           | The State of New Jersey - Office of the Public Defender PolAttorney Timekeeping System Case Management System Attorney Information                                                                                                    |
|----------------------------------------------------------------------------------------------------|-------------------------------------------------------------------------------------------|----------------------------------------------------------------------------------------------------|
|                                                                                                    |                                                                                           | Allomey mormation                                                                                                    |
|                                                                                                    | Pool Attorne<br>Vendor ID:<br>(Federal ID<br>or SSN)<br>Name:<br>Address 1:<br>Address 2: | kyle Gerner<br>25 Market Street                                                                                                    |
|                                                                                                    | City:<br>Phone:<br>E-mail:<br><i>If your addre</i><br>609-777-598                         | Trenton     State:     NJ     Zip Code:     08625-12       609-555-1234     Fax:     609-555-12351     Cell:     609-555-1236       Kyle.Gerner@opd.nj.gov     ss has changed, please notify the Office of the Public Defender by calling OPD-Fiscal at 3.                                                     |
|                                                                                                    | For official of<br>Vendor ID: 1<br>If you are not<br>609-292-7040                         | Fiscal 2019 Incourt Hours: 0         Ise only by OPD:         NA       Vendor Contract Compliant:        Vendor Compliant         Contract Compliant, please notify the Office of the Public Defender by calling S or by emailing OPD. Vendor. Compliance@opd.nj.gov.       Submit         Cancel       Cancel |

Please verify your phone, fax and cell numbers, and your e-mail address. The phone and e-mail fields are required. If any of the other information is incorrect, please contact the appropriate person at the Office of the Public Defender to have them make these corrections for you.

#### ABOUT THE NJ PORTAL

The following message is displayed after you have verified your contact information:

The New Jersey portal environment places the following constraints on your session:

- 1) The portal will automatically log you out after ½ hour of inactivity.
- 2) The portal will automatically log you out after 2 hours, regardless of activity.

If you should see a message that instructs you to contact the administrator, it simply means that you have exceeded these time constraints. If this happens, please log into the NJ portal again and re-start the pool attorney application.

This means that you should make a note of the time that you first log into the **portal** (not the Pool Attorney System), as these times are tracked by the MyNewJersey portal. This applies to anyone who is logged into the MyNewJersey portal, not just users of specific applications within the portal such as the Pool Attorney Timekeeping System.

When using the PAT system, you should try to avoid walking away from your computer while you are in the middle of entering data on the Time, Expenses or Disposition screens. If you are away from your computer for 30 minutes or more, without any activity, your session will be automatically terminated by the NJ Portal, and you may need to re-enter some, or all, of your data.

If you are logged into the Portal for more than two hours, your session will automatically be terminated, and you will need to log back in to continue your session.

#### ENTERING A CASE NUMBER AND SELECTING A PROGRAM OPTION

The *Enter Case Number* screen is designed to allow you to enter the case that you want to work with, and then select one of the following six options, which are broken down into 3 steps:

#### STEP 1: Enter your hours and expenses

- Enter hours on timesheet An on-screen timesheet allows you to enter the billable hours that you have spent working on each of your cases.
- Enter expenses An on-screen expense ledger allows you to enter your reimbursable expenses.

#### STEP 2: Generate voucher(s) and disposition

- **Generate voucher / timesheet** If you have any unbilled hours or expenses, this option allows you to create a payment voucher that should be printed and sent to the Office of the Public Defender.
- **Generate disposition sheet** A disposition screen may be created and printed for most cases.

#### STEP 3: Reprint voucher(s) and display billing summary as needed

- Reprint voucher(s) Any voucher that you have previously created may be reprinted.
- **Display billing summary** All previously recorded (billed) hours and expenses are displayed on-screen.

#### Below is the *Enter Case Number* screen:

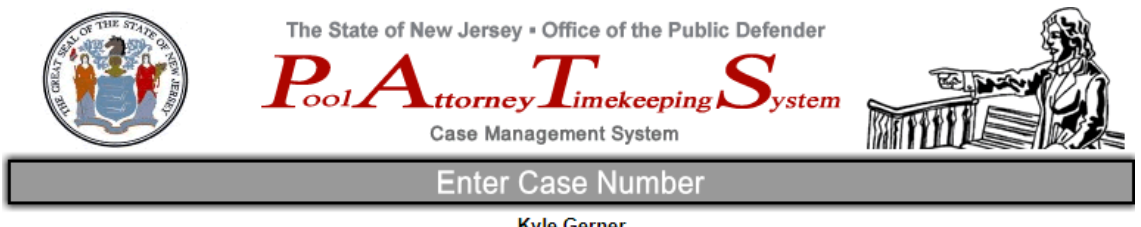

Kyle Gerner Session ID# 557071

| Enter <u>case number</u> and select the desired option:                                 |
|-----------------------------------------------------------------------------------------|
| STEP 1: Enter your hours and expenses                                                   |
| Enter hours on timesheet<br>Delete timesheet entries<br>View or print timesheet entries |
| Enter expenses on voucher                                                               |
| STEP 2: Generate voucher(s) and disposition                                             |
| Generate voucher/timesheet                                                              |
| Generate disposition sheet                                                              |
| STEP 3: Reprint voucher(s) and display billing summary as needed                        |
| Reprint voucher(s)                                                                      |
| Display billing summary                                                                 |
| Logout                                                                                  |
| Change password                                                                         |
| Documents for Pool Attorneys                                                            |
| Help (Print manual)                                                                     |

To enter time for a case, simply enter the case number in the text box and click on the desired option. You may also click on the <u>case number</u> hyperlink which will show a list of all of your cases that are in the system. You may then click on one of those cases, and you will be returned to this screen with that case number typed in the text box for you.

As a tutorial, click on the "Test Cases" option and then select number 1000000101...

|                            | Select desired case, or <u>cancel</u> .<br>Test Cases are provided for testing purposes |
|----------------------------|-----------------------------------------------------------------------------------------|
| Sele<br>Test Cases         | Active Cases Billed Cases All Cases                                                     |
| now 10 🗸 entries           | Search:                                                                                 |
| CASE#                      | ▲ CLIENT ♦                                                                              |
| 100000101                  | TEST CLIENT                                                                             |
| 100000192                  | TEST CLIENT                                                                             |
| 1000001239                 | TEST CLIENT                                                                             |
| 1001520001                 | TEST CLIENT                                                                             |
| 1003283441                 | TEST CLIENT                                                                             |
| CASE #                     | CLIENT                                                                                  |
| nowing 1 to 5 of 5 entries | Previous Next                                                                           |

#### and case number 1000000101 appears automatically in the textbox.

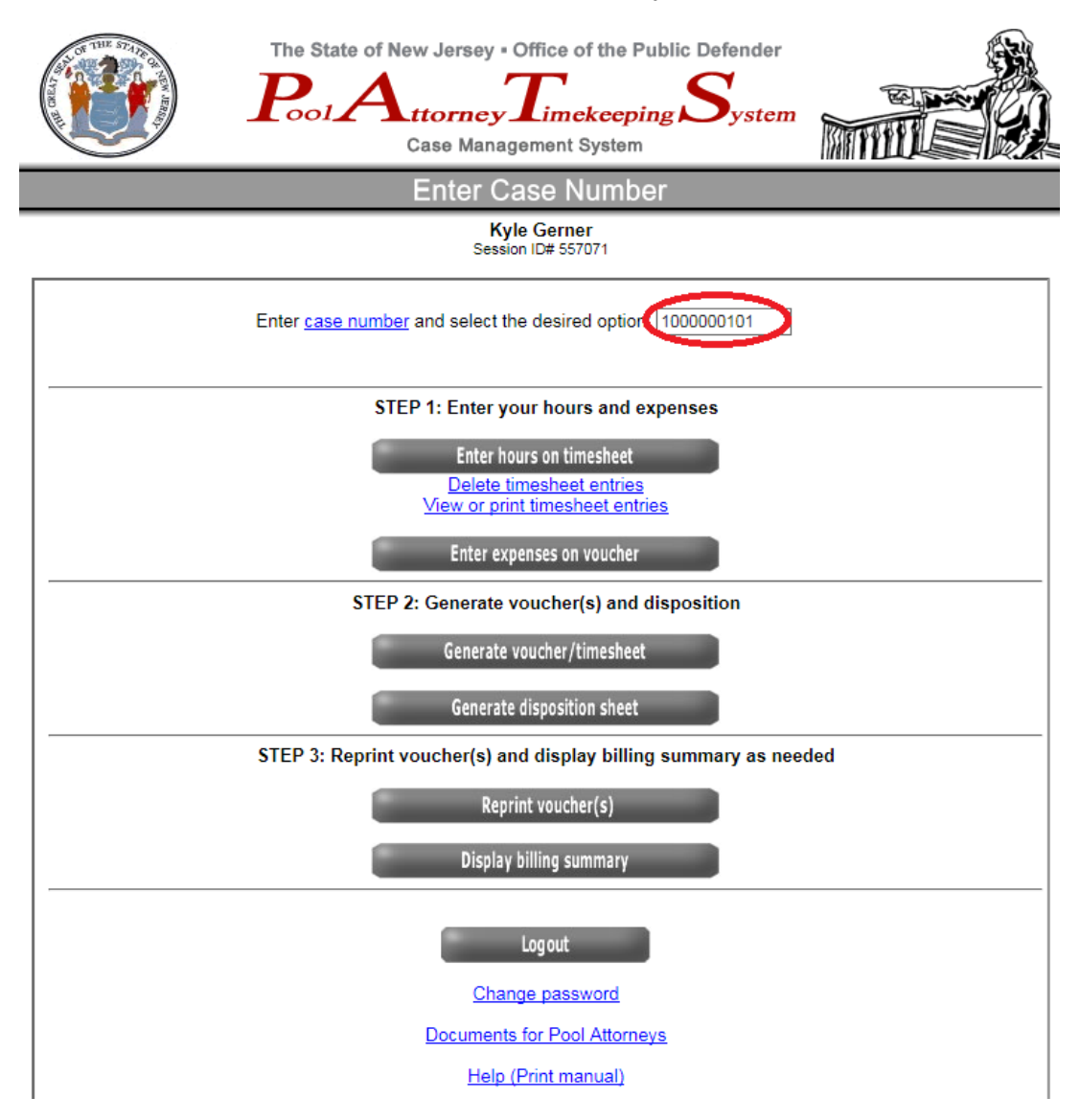

Once you have entered a case number, you are ready to begin entering time and expenses. When a case is completed (or sooner, if you are going to submit an interim bill), you can generate a payment voucher.

When ready, you may generate a disposition sheet for a case. Dispositions are currently available for Adult and Juvenile Trial cases, OPR (Office of Parental Representation), Law Guardian, and ISP (Intensive Supervision Program).

|     |                                 |                                     | En                                                      | ter Hours                                                                                               |                                |            |      |  |
|-----|---------------------------------|-------------------------------------|---------------------------------------------------------|----------------------------------------------------------------------------------------------------|--------------------------------|------------|------|--|
|     |                                 |                                     | k                                                       | Syle Gerner                                                                                             |                                |            |      |  |
| Са  | ase # 1000000101                | Division: TRI                       | AL                                                      | Region: MONMOUTH                                                                                        | Open                           | ed: 6/1/19 | 95   |  |
| Cli | ient Name: ***** TEST           | CASE *****                          |                                                         |                                                                                                    |                                |            |      |  |
| Ad  | dress: ***** TEST               | CASE *****                          |                                                         |                                                                                                    |                                |            |      |  |
| Ca  | ase Type: ADULT                 |                                     | S                                                       | SN:                                                                                                    | DOB: *** **                    | ×          |      |  |
|     | F                               | Please DO NOT<br>Use last<br>(clicl | attempt to e<br>Dates in blue<br>row of g<br>k the SAVE | enter any new dates prio<br>were previously entered.<br>rid to enter new re<br>button to save your entr | r to 6/23/2018<br>ecords<br>y) |            |      |  |
| #   | Date of service<br>(mm/dd/yyyy) | Hours<br>to nearest<br>tenth hour   | In or out<br>of court?                                  | Nature of work /<br>Description                                                                         |                                |            |      |  |
| Add |                                 | 0.0                                 |                                                         | * SELECT *                                                                                              |                                | ~          | Save |  |

Clicking on the "Enter hours on timesheet" button displays the following screen:

This screen is broken down into two sections. The top of the screen displays information about the client and the case. The middle/bottom of the screen displays and accepts entry of current hours, that is, hours that are pending to be billed.

Current hours are entered by typing or selecting the date(s) of services rendered, the number of hours, and using the drop-down menu to select the nature of the work performed for this client. Click the **"Save"** button to enter additional lines of expenses.

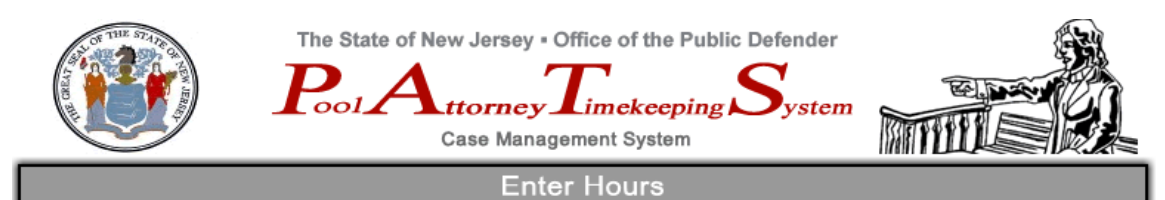

Kyle Gerner

| Case # 1000000101 Division: TRIAL Region: MONMOUTH Opened: 6/1/1995                                                                                                    |                                 |                                   |                        |                                 |      |       |  |  |
|----------------------------------------------------------------------------------------------------|---------------------------------|-----------------------------------|------------------------|---------------------------------|------|-------|--|--|
| Clie                                                                                                    | ent Name: ***** TEST C          | ASE ****                          |                        |                                 |      |       |  |  |
| Ad                                                                                                    | dress: ***** TEST C             | ASE *****                         |                        |                                 |      |       |  |  |
| Ca                                                                                                    | se Type: ADULT                  |                                   |                        | SSN: DOB: *** ***               |      |       |  |  |
| Current Hours<br>399 Line Limit<br>Please DO NOT attempt to enter any new dates prior to 6/23/2018<br>Dates in blue were previously entered.<br>Use last row of grid to enter new records<br>(click the SAVE button to save your entry) |                                 |                                   |                        |                                 |      |       |  |  |
| #                                                                                                    | Date of service<br>(mm/dd/yyyy) | Hours<br>to nearest<br>tenth hour | In or out<br>of court? | Nature of work /<br>Description |      |       |  |  |
| 1                                                                                                    | 7/20/2018                       | 6.0                               | OUT                    | Bench warrant prep              | Edit | Clear |  |  |
| 2                                                                                                    | 7/23/2018                       | 2.0                               | IN                     | Bench Warrant hearing           | Edit | Clear |  |  |
| Add<br>New<br>Line                                                                                                    |                                 | 0.0                               |                        | * SELECT *                      | Save |       |  |  |
|                                                                                                    | Verify Entries Back             |                                   |                        |                                 |      |       |  |  |

After entering your time, you can click on the **"Verify Entries**" button to check your entries, or click the **"Back**" button to return to the previous screen (content is already saved).

When you verify entries, the following screen gives you information to verify. (Please note that this screen may show errors in which vouchers will not be able to be created):

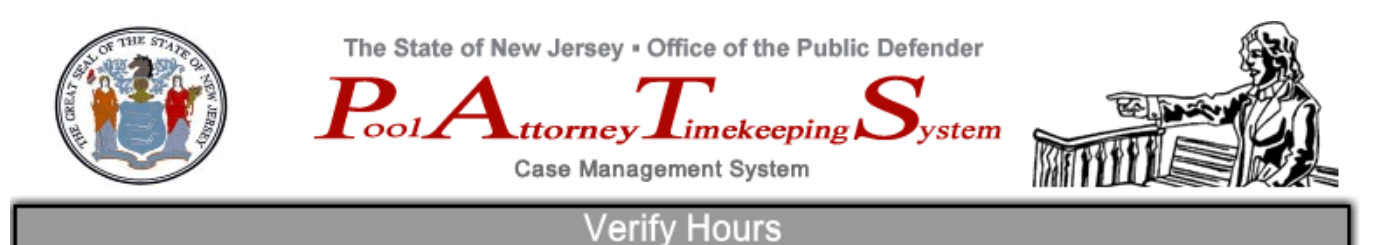

### Kyle Gerner

| Cas  | Case # 1000000101 Division: TRIAL Region: MONMOUTH Opened: 6/1/1995 |          |                        |                       |  |  |  |  |
|------|---------------------------------------------------------------------|----------|------------------------|-----------------------|--|--|--|--|
| Clie | ent Name: ***** TEST C                                              | ASE **** |                        |                       |  |  |  |  |
| Add  | ress: ***** TEST C                                                  | ASE **** |                        |                       |  |  |  |  |
| Cas  | e Type: ADULT                                                       |          | SSN:                   | DOB: ****             |  |  |  |  |
|      | Verify Current Hours                                                |          |                        |                       |  |  |  |  |
| #    | Date of service                                                     | Hours    | In or out<br>of court? | Nature of work        |  |  |  |  |
| 1    | 7/20/2018                                                           | 6        | OUT                    | Bench warrant prep    |  |  |  |  |
| 2    | 7/23/2018                                                           | 2        | IN                     | Bench Warrant hearing |  |  |  |  |
|      | Submit Modify                                                       |          |                        |                       |  |  |  |  |

Clicking **"Submit"** saves your changes. Clicking **"Modify"** returns you to the previous screen where you can further modify your changes.

The screen below gives an example if a warning is present when verifying hours.

A <u>blue date</u> indicates that your cursor mouse can hover over it and it will give you the cases involved with the warning.

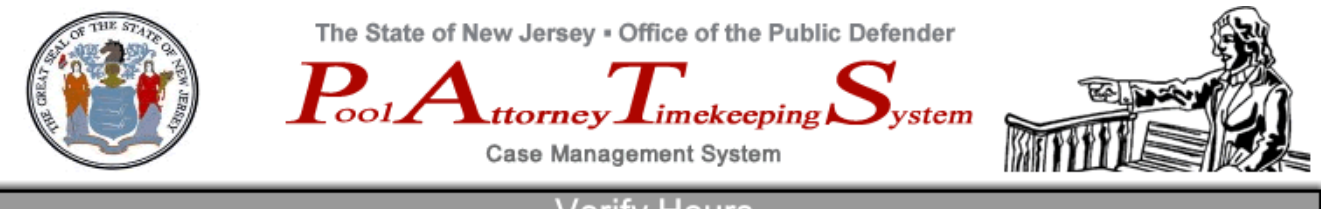

Verify Hours

#### Kyle Gerner

| Cas  | se # 100000030                              | Division: TRIA                                                          | AL Regi                                                                                                   | ion: MONMOUTH                                                                                                    | Opened: 2                                                                              | /18/1993 | 3            |     |
|------|---------------------------------------------|-------------------------------------------------------------------------|----------------------------------------------------------------------------------------------------|----------------------------------------------------------------------------------------------------|----------------------------------------------------------------------------------------|----------|--------------|-----|
| Clie | ent Name: BROWN, DE                         | ESHAWN                                                                  |                                                                                                    |                                                                                                    |                                                                                        |          |              |     |
| Ado  | dress:                                      |                                                                         |                                                                                                    |                                                                                                    |                                                                                        |          |              |     |
| Cas  | se Type: JUVENILE                           |                                                                         | SSN:                                                                                                    |                                                                                                    | DOB:                                                                                   |          |              |     |
|      |                                             |                                                                         | Verify Curre                                                                                              | ent Hours                                                                                                    |                                                                                        |          |              |     |
|      | Warning<br>Date: <u>1</u><br>Date: <u>0</u> | : You have exc<br>You will have<br>addition<br><u>1/21/2017</u> - total | eeded the time lin<br>to get permission<br>al hours for the s<br>I hours in PATS fo<br>I hours in PATS fo | nit for the indicated<br>from your Deputy<br>ame date(s) of serv<br>or this date: 10.0; h<br>or this date: 10.0; h | d date(s) of service<br>to submit<br>vice.<br>hours allowed: 9.0<br>iours allowed: 9.0 |          |              |     |
|      |                                             | Case # C                                                                | lient Name                                                                                                | Date of Service                                                                                                    | In or Out of Court                                                                     | Hours    | Nature of Wo | ork |
|      | Warning: You                                | 100000030 B                                                             | ROWN, DESHAW                                                                                              | N 6/15/2017                                                                                                    | OUT                                                                                    | 1        | Legal resear | ch  |
|      | Data: 7/20                                  | 100000030 B                                                             | ROWN, DESHAW                                                                                              | N 6/15/2017                                                                                                    | OUT                                                                                    | 7        | Legal resear | ch  |
|      |                                             | 100000045 W                                                             | VILSON, JASON F                                                                                           | 6/15/2017                                                                                                    | OUT                                                                                    | 2        | Legal resear | ch  |
| #    | Date of service                             | Hours                                                                   | In or out<br>of court?                                                                                    | Nature of work                                                                                                    |                                                                                        |          |              |     |
| 1    | 6/15/2017                                   | 1                                                                       | OUT                                                                                                    | Legal research:                                                                                                    |                                                                                        |          |              |     |
| 2    | 6/15/2017                                   | 7                                                                       | OUT                                                                                                    | Legal research:                                                                                                    |                                                                                        |          |              |     |
| 3    | 7/3/2017                                    | 1                                                                       | OUT                                                                                                    | Brief preparation                                                                                                  |                                                                                        |          |              |     |
| 4    | 7/4/2017                                    | 1                                                                       | IN                                                                                                    | Jury deliberation                                                                                                  |                                                                                        |          |              |     |
| 5    | 11/8/2017                                   | 1                                                                       | OUT                                                                                                    | Letter to witness                                                                                                  |                                                                                        |          |              |     |
| 6    | 11/20/2017                                  | 1                                                                       | IN                                                                                                    | In Court - Other: Te                                                                                               | st                                                                                     |          |              |     |
| 7    | 11/21/2017                                  | 6                                                                       | OUT                                                                                                    | Bench warrant prep                                                                                                 | 1                                                                                      |          |              |     |

After you have selected submit on the *Verify Hours* screen, clicking "Enter expenses on voucher" displays the following screen:

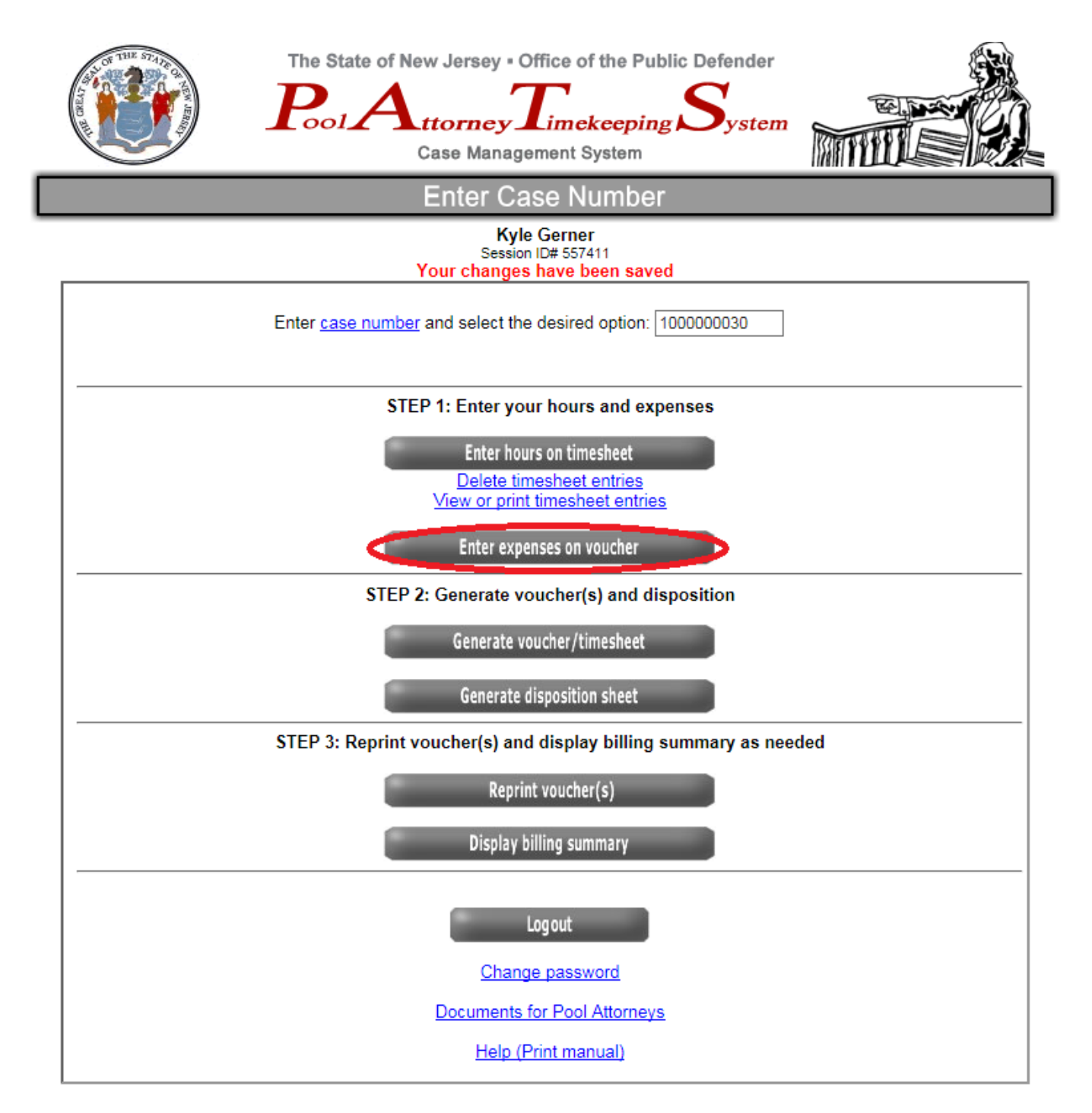

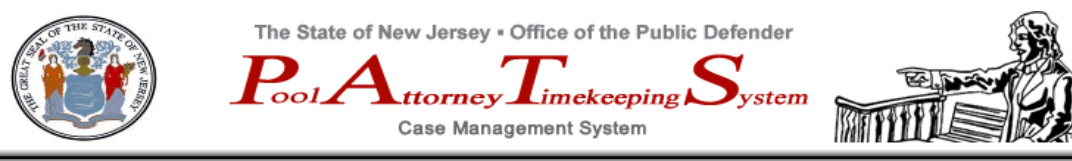

#### Enter Expenses

#### Kyle Gerner

| c | ase # 1000                         | 0000101 Divisi      | on: TRIAL     | Region: MC     | NMOUTH       | Opened:    | 6/1/1995     |       |  |
|---|------------------------------------|---------------------|---------------|----------------|--------------|------------|--------------|-------|--|
| 0 | lient Name:                        | ***** TEST CASE *** | ***           |                |              |            |              |       |  |
| A | Address:                           | ***** TEST CASE *** | ***           |                |              |            |              |       |  |
| 0 | Case Type: ADULT SSN: DOB: *** *** |                     |               |                |              |            |              |       |  |
|   |                                    |                     |               | Current Expens | es           |            |              |       |  |
| # | Date<br>(mm/dd/yyyy)               | Description         |               | Quantity       | Unit         | Unit Price | Line Total   |       |  |
| 1 | 7/23/2018                          | Phone calls with    | h receipt 🗸 🗸 | 1              | Each 🗸       | 2.95       | \$2.95       | Clear |  |
|   | <b>`</b>                           | * SELECT *          | ~             |                | * SELECT * 🗸 |            |              | Clear |  |
|   | New line                           |                     |               |                |              |            |              |       |  |
|   |                                    |                     | Submit        |                | Cancel       |            |              |       |  |
|   |                                    |                     | Р             | reviously Reco | ded          |            |              |       |  |
|   | Date                               | Description         |               | Qua            | antity Unit  | Unit       | t Price Line | Fotal |  |
|   |                                    |                     |               | Top            |              |            |              |       |  |

The *Enter Expenses* screen works differently than the *Enter Hours* screen. Enter the date, description unit and unit price for each line item. Click the "**New Line**" button to enter additional lines of expenses. When you are finished, click "**Submit**" to verify your entries:

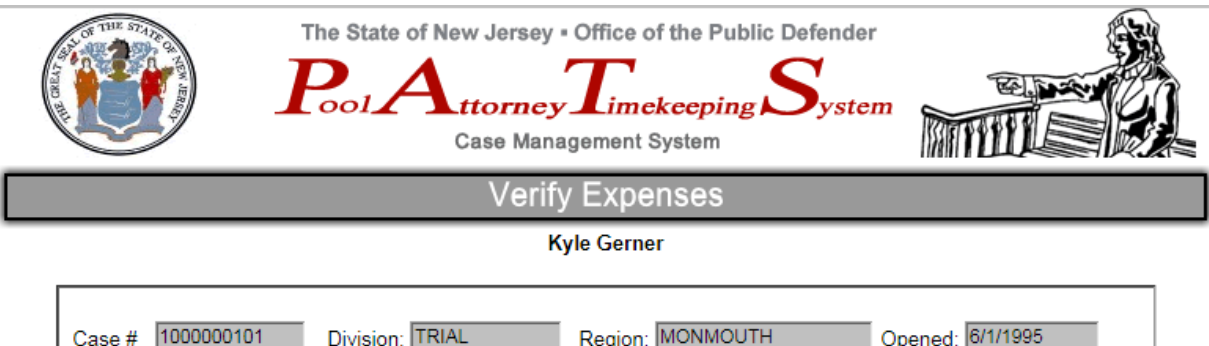

| Client Name | e: ***** TEST CASE ***** | Region: Jacobia |      | Opened. John d | _         |
|-------------|--------------------------|-----------------|------|----------------|-----------|
| Address:    | ***** TEST CASE *****    |                 |      |                |           |
| Case Type:  | ADULT SS                 | N:              | D    | OB: *** ***    |           |
|             | Verify Cu                | rrent Expenses  | ;    |                |           |
| Date        | Description              | Quantity        | Unit | Unit Price     | Line Tota |
| 7/23/2018   | Phone calls with receipt | 1               | Each | \$2.95         | \$2.95    |

Click "Submit" to save your expenses.

When you are ready, you may create a vendor invoice by clicking "Generate voucher / timesheet" (Step 2 of of the *Enter Case Number* screen).

This screen summarizes all unbilled activity:

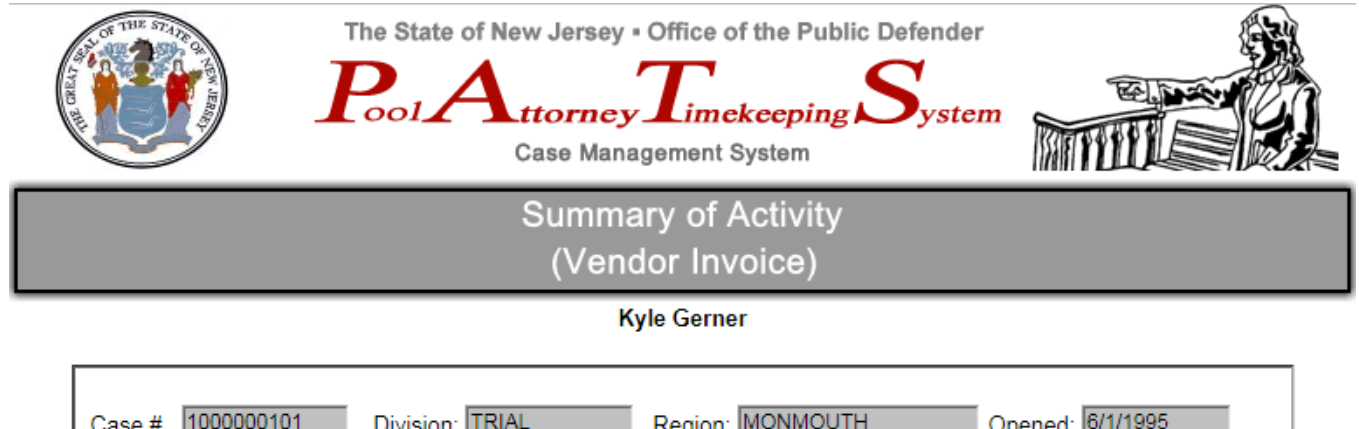

| Case # 1000000101 Division: TRIAL Region: MONMOUTH Oper                           |                                                                                        |          |                  |         |                       | Opened: 6/1/19 | 995        |            |  |  |  |  |
|-----------------------------------------------------------------------------------|----------------------------------------------------------------------------------------|----------|------------------|---------|-----------------------|----------------|------------|------------|--|--|--|--|
| Client Name: ***** TEST CASE *****                                                |                                                                                        |          |                  |         |                       |                |            |            |  |  |  |  |
| Address: ***** TEST CASE *****                                                    |                                                                                        |          |                  |         |                       |                |            |            |  |  |  |  |
| Case Type: ADULT SSN: DOB: *** ***                                                |                                                                                        |          |                  |         |                       |                |            |            |  |  |  |  |
| Current Hours                                                                     |                                                                                        |          |                  |         |                       |                |            |            |  |  |  |  |
|                                                                                   | Date of<br>service         Hours         In or out<br>of court?         Nature of work |          |                  |         |                       |                |            |            |  |  |  |  |
| 1                                                                                 | 7/20                                                                                   | /2018    | 6                | OUT     | Bench warrant         | prep           |            |            |  |  |  |  |
| 2                                                                                 | 7/23                                                                                   | /2018    | 2                | IN      | Bench Warrant hearing |                |            |            |  |  |  |  |
|                                                                                   | *** T                                                                                  | otal *** | 8                |         |                       |                |            |            |  |  |  |  |
|                                                                                   |                                                                                        |          |                  |         |                       |                |            |            |  |  |  |  |
|                                                                                   |                                                                                        |          |                  | Current | t Expenses            |                |            |            |  |  |  |  |
| Date                                                                              |                                                                                        | Descript | ion              |         | Quantity              | Unit           | Unit Price | Line Total |  |  |  |  |
| 7/23/2                                                                            | 2018                                                                                   | Phone ca | IIs with receipt |         | 1                     | Each           | \$2.95     | \$2.95     |  |  |  |  |
| Is this your final bill for this case? YES V NO Generate voucher/timesheet Cancel |                                                                                        |          |                  |         |                       |                |            |            |  |  |  |  |

By default, the system assumes you are creating a final bill. If you are creating an interim bill, check **"No"** instead. Click **"Generate voucher/timesheet"** to create your voucher:

You are now given the opportunity to print your voucher.

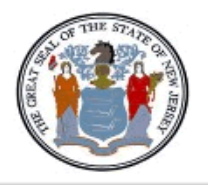

The State of New Jersey - Office of the Public Defender

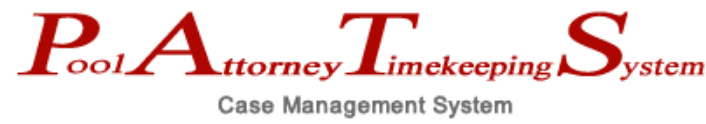

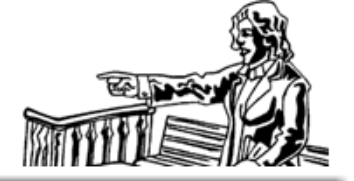

Print Voucher/Timesheet

Kyle Gerner Case # 1000000101

#### Select the voucher that you would like to print:

| Print ID# | Date Created         |       |                      |
|-----------|----------------------|-------|----------------------|
| 138565    | 7/23/2018 2:26:00 PM | Print | Print Timesheet Only |

#### <u>Back</u>

Click on the **"Print"** button to print the voucher immediately. If you click <u>Back</u>, you may print this voucher, (or any other if you have generated any interim bills, at any time you wish in the future by clicking **"Reprint Voucher(s)"** on the *Enter Case Number* screen under Step 3 (see page 5 of User Guide).

Clicking "**Print**" gives you the opportunity to enter some additional information about your voucher:

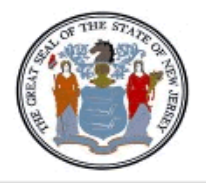

The State of New Jersey - Office of the Public Defender

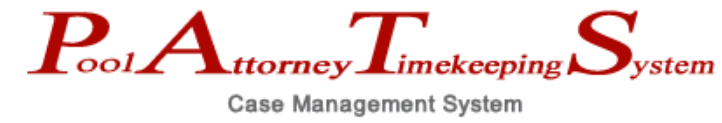

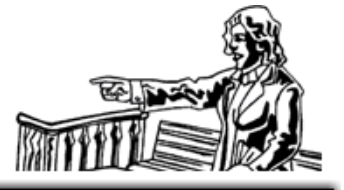

Enter Voucher Information

#### Kyle Gerner Case # 1000000101 Print ID #138565

#### Please DO NOT PRINT THIS FORM! Select an address from the dropdown box (E) and click the SUBMIT button at the bottom of the page.

| Stor THE STAD                                                                                                    | STATE OF NE                 | EW JERSEY     |          | 0      | oocu     | JMEN      | IT           |           |            |             | BATC   | н                   |                                 | ACT FY                                   |          |  |  |
|----------------------------------------------------------------------------------------------------|-----------------------------|---------------|----------|--------|----------|-----------|--------------|-----------|------------|-------------|--------|---------------------|---------------------------------|------------------------------------------|----------|--|--|
|                                                                                                    | VOUCHER<br>(Vendor Invoice) |               | TC AGY   |        | NUMBER   |           | TC           |           | AGY        | NU          | MBER   | T LIX               |                                 |                                          |          |  |  |
| 0                                                                                                    | PO #<br>11112513213         | PV DATE       | PF<br>MO | DY     | RT<br>YR | SCI<br>MO | HED<br>DY    | PAY<br>YR | CHK<br>CAT | OFF<br>LIAB | F<br>A | RF<br>TY            | CK<br>FL                        | (A) VENDOR<br>(PAYEE)<br>ID NUMBER<br>NA |          |  |  |
| CONTRACT<br>NO                                                                                                    | NO AGENCY REF BUYE          |               |          |        |          |           | R            | (B) TERMS |            |             |        |                     | (C) TOTAL<br>AMOUNT<br>\$422.95 |                                          |          |  |  |
| ADDITIONAL                                                                                                    | CASES (spe                  | cify any case | es tha   | at are | to be    | e ass     | ociate       | ed with   | h the c    | ase y       | ou are | billin              | g):                             |                                          |          |  |  |
|                                                                                                    |                             |               |          |        |          |           |              |           |            |             |        |                     |                                 |                                          |          |  |  |
| Internal Billing                                                                                                    | g Number:                   |               |          |        |          |           |              |           |            |             |        |                     |                                 |                                          |          |  |  |
| (D) PAYEE N                                                                                                    | NAME AND AI                 | DDRESS:       |          |        |          |           | (E)          | Send      | compl      | leted f     | orm a  | nd ori              | iginal file                     | e to:                                    |          |  |  |
| Kyle Gerner                                                                                                    |                             |               |          |        |          |           | * SELECT *   |           |            |             |        |                     |                                 |                                          |          |  |  |
| Trenton, NJ                                                                                                    | treet<br>08625-12           |               |          |        |          |           | Name: Addr1: |           |            |             |        |                     |                                 |                                          |          |  |  |
|                                                                                                    |                             |               |          |        |          |           |              |           |            |             |        |                     |                                 |                                          |          |  |  |
|                                                                                                    |                             |               |          |        | Addr2:   |           |              |           |            |             |        |                     |                                 |                                          |          |  |  |
|                                                                                                    |                             |               |          |        |          |           | Zip:         |           |            |             |        |                     |                                 |                                          |          |  |  |
| (D) PAYEE [                                                                                                    | DECLARATIO                  | NS            |          |        |          |           |              |           |            |             |        |                     |                                 |                                          |          |  |  |
| I CERTIFY THAT THE WITHIN PAYMENT VOUCHER IS CORRECT<br>IN ALL ITS PARTICULARS, THAT THE DESCRIBED GOODS OR<br>SERVICES HAVE BEEN FURNISHED OR RENDERED AND THAT<br>NO BONUS HAS BEEN GIVEN OR RECEIVED ON ACCOUNT OF<br>SAID DOCUMENT. |                             |               |          |        |          |           | •            | <b>→</b>  |            | P           | AYEE T | Print and<br>AYEE S | sign vouch<br>SIGNATURS         | er ***<br>E<br>7/23/201<br>BILLING DA    | 18<br>TE |  |  |
|                                                                                                    |                             |               | S        | ubmit  |          |           |              | _         | Cancel     |             |        |                     |                                 |                                          |          |  |  |

You may enter an "Internal Billing Number" for your own reference. This information will not print on voucher, however, you may still view it on the PAT system. You may also enter payment terms in section (B) TERMS (i.e., 0, net 30, etc.). Select the destination (OPD Regional Office) address in section (E) before clicking "**Print**" to print the voucher:

| Star THU ST                                       | 1910                                 | STATE OF N                                    | EW JERSEY                         |                                                |          | DO                   | CUMENT                   | r                                    |                                                         |                                            |                              | BATC                          | н                 |                                | ACT PER                    | FY                  |  |  |  |
|---------------------------------------------------|--------------------------------------|-----------------------------------------------|-----------------------------------|------------------------------------------------|----------|----------------------|--------------------------|--------------------------------------|---------------------------------------------------------|--------------------------------------------|------------------------------|-------------------------------|-------------------|--------------------------------|----------------------------|---------------------|--|--|--|
| $(\Lambda)$                                       |                                      | PAYM<br>VOUC<br>(Vendor I                     | IENT<br>HER<br>Invoice)           |                                                | тс       |                      | AGY                      | NUM                                  | IBER                                                    | тс                                         |                              | AGY                           | N                 | UMBER                          |                            |                     |  |  |  |
| 0                                                 |                                      | PO #                                          | PV DATE                           | F                                              | P STA    | RT                   | so                       | HED                                  | PAY                                                     | СНК                                        | OFF                          | F                             | RF                | ск                             | (A) VEND                   | OR (PAYEE)<br>UMBER |  |  |  |
| Print                                             | t                                    | 111125132131                                  |                                   | мо                                             | DY       | YR                   | MO                       | DY                                   | YR                                                      | U.A.I                                      | LIAD                         | î                             |                   |                                | NA                         |                     |  |  |  |
| CONTRA                                            | CT NO                                | AGEN                                          | NCY REF                           |                                                |          |                      | BUYER                    | २                                    |                                                         |                                            | (                            | (B) TEF                       | RMS               |                                | (C) TOTAL AMOUNT           |                     |  |  |  |
|                                                   |                                      |                                               |                                   |                                                |          |                      |                          |                                      |                                                         |                                            |                              |                               |                   |                                | \$42                       | 2.95                |  |  |  |
| (D) PAYER<br>Kyle Gern<br>25 Marker<br>Trenton, N | E NAMI<br>her<br>t Street<br>NJ 0863 | E AND ADDRES                                  | B:                                |                                                |          |                      |                          | (E) S<br>Offi<br>25 I<br>P. C<br>Tre | SEND C<br>ice of th<br>Market S<br>D. Box 8<br>nton, N. | e Public I<br>Street - 2<br>350<br>J 08625 | TED FC<br>Defende<br>nd Floo | ORM TO<br>er<br>or North      | ):<br>Wing        |                                |                            |                     |  |  |  |
| (D) PAYE                                          | E DECI                               | ARATIONS                                      |                                   |                                                |          |                      |                          |                                      |                                                         |                                            |                              |                               |                   |                                |                            |                     |  |  |  |
| I CERTIFY                                         |                                      | HE WITHIN PAYM                                | ENT VOUCHER                       |                                                |          |                      | _                        |                                      | -                                                       |                                            |                              | F                             | PAYEE             | SIGNATU                        | RE                         |                     |  |  |  |
| SERVICES<br>NO BONUS                              | HAVE I                               | BEEN FURNISHED                                | OR RENDERED                       | AND COUN                                       | THAT     |                      |                          |                                      | ~                                                       |                                            |                              |                               |                   |                                | 7/23/2018                  |                     |  |  |  |
| SAID DOCU                                         | UMENT.                               |                                               |                                   |                                                |          |                      |                          |                                      |                                                         |                                            | P                            | AYEE T                        | ITLE              |                                | BILLING D                  | ATE                 |  |  |  |
|                                                   |                                      | RE                                            | FERENCE                           |                                                |          |                      |                          |                                      |                                                         |                                            |                              |                               |                   |                                |                            |                     |  |  |  |
|                                                   | со                                   | AGY                                           | NUMBER                            |                                                | LINE     |                      |                          |                                      |                                                         | (G) PA                                     | YEE R                        | EFERE                         | INCE              |                                |                            |                     |  |  |  |
|                                                   |                                      | RO# 10                                        | 00000101                          |                                                |          |                      | TE                       | ST C/                                | ASE ****                                                | ** (FINAL                                  | BILL)                        |                               |                   |                                |                            |                     |  |  |  |
|                                                   |                                      |                                               |                                   |                                                |          |                      |                          |                                      |                                                         |                                            |                              |                               |                   |                                |                            |                     |  |  |  |
| ITEM                                              | 1 NO                                 | СОММОВ                                        | ITY CODE/DES                      | CRIP                                           | TION C   | DF IT                | EM                       | a                                    |                                                         | TY                                         | UN                           | ιт                            | UNI               | T PRICE                        | AN                         | IOUNT               |  |  |  |
|                                                   |                                      | IN COURT H<br>OUT COURT<br>EXPENSES           | IOURS<br>THOURS                   | 2.0 HRS 60.00<br>6.0 HRS 50.00<br>1.0 ALL 2.95 |          | 0.00<br>0.00<br>2.95 | 120.00<br>300.00<br>2.95 |                                      |                                                         |                                            |                              |                               |                   |                                |                            |                     |  |  |  |
| CERTIFIC/<br>articles hav                         | ATION<br>ve beer                     | BY RECEIVING /<br>received or serv<br>Signatu | AGENCY: I cert<br>ices rendered a | ify that<br>s state                            | t the at | bove<br>ein.         |                          | CER                                  | TIFICAT<br>her is cr                                    | TION BY                                    | APPRO<br>d just, a           | DVAL C<br>and pay<br>Signatur | FFICEI<br>ment is | TOT<br>R: I certifi<br>approve | AL<br>y that this pa<br>d. | \$422.95<br>yment   |  |  |  |
|                                                   |                                      | Title                                         |                                   | Date                                           |          | -                    |                          | -                                    |                                                         | Title                                      | e                            |                               |                   |                                | )ate                       |                     |  |  |  |

Click on the "**Print**" button to print the Payment Voucher on your printer.

Vouchers may be reprinted by clicking "**Reprint voucher(s)**" from the *Enter Case Number* screen. You may also display a billing summary for any case that has been previously billed by clicking "**Display billing summary**". A disposition sheet may be created for most cases by clicking "Generate disposition sheet". The disposition sheet is accessible at any time, regardless of whether or not the case has been billed. Below is a sample disposition sheet:

| The State of New Jersey • Office of the Public Defender<br>Pol Attorney Timekeeping System<br>Case Management System                                                                                                    |
|----------------------------------------------------------------------------------------------------|
| Trial Disposition Form                                                                                                    |
| Kyle Gerner<br>Case # 100000101                                                                                                    |
| ADULT OFFICE OF THE PUBLIC DEFENDER ADULT                                                                                                    |
| MONMOUTH COUNTY                                                                                                    |
| DISPOSITION AND BILLING INFORMATION                                                                                                    |
| CLIENT ***** TEST CASE ***** FILE NO. 1000000101 CLOSING DATE 4/23/1996                                                                                                    |
| ADDRESS ***** ***** SOCIAL SECURITY NO. XXX-XX-XXXX                                                                                                    |
| D.O.B. *** *** TELEPHONE # ***** ***** DRIVER LICENSE NO. ***** *****                                                                                                    |
| FORM OF DISPOSITION (PLEASE CHECK APPROPRIATE BOX)                                                                                                    |
| TRIAL:       Image: Not guilty       Guilty       Split verdict       Drug court         Image: Plea       Bench warrant/vop       Dismissal       Remand         Image: Retained private counsel       Opening error       Other         In lieu of reduested sentencing information, you may attach the official J.O.C. |
|                                                                                                    |
| TRIAL OR PLEA DATE SENTENCE DATE JUDGE                                                                                                    |
|                                                                                                    |
| DISMISSED - IND(S):                                                                                                    |
| PENALTIES AND FINES                                                                                                    |
| VCCB\$ SNSF\$ DEDR\$ OTHER SUSPENDED DRIVERS LICENSE YES NO                                                                                                    |
| BILLING INFORMATION                                                                                                    |
| IN-COURT HOURS 2 OUT-COURT HOURS 6 POSTS TRANSCRIPTS YES NO C EXPERTS YES NO C OTHER STAFF ATTORNEY USE INVESTIGATOR? YES NO C POOL ATTORNEY Kyle Germex                                                                                                    |
| APPEAL REQUESTED YES NO ADMIN. FEE COLLECTEDS A SIGNED REINBURSEMENT AGREEMENT YES NO                                                                                                    |

Click **"Submit"** to save your changes and print the disposition. Click **"Cancel"** to cancel any editing changes you made since opening the disposition.

#### Submitting your bill for payment:

In order to receive payment, you must send or deliver the following items to the Deputy Public Defender of the OPD office from which you received the case file:

- 1. The completed case file
- 2. The signed Payment Voucher that you printed using P.A.T.S.
- 3. Time sheet that you printed using P.A.T.S.
- 4. The Trial Disposition Form that you printed using P.A.T.S.
- 5. The Checklist on Use of Expert if applicable; and
- 6. Receipts for any expenses listed on your Payment Voucher.